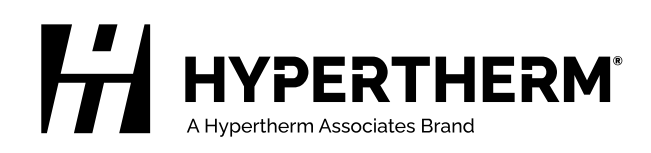

# Update XPR Firmware through Phoenix over EtherCAT<sup>®</sup>

**Application Note** 

810720 | Revision 2 | September 2024

## Hypertherm, Inc.

21 Great Hollow Road, P.O. Box 5010 Hanover, NH 03755 USA 603-643-3441 Tel (Main Office) 603-643-5352 Fax (All Departments) info@hypertherm.com (Main Office)

800-643-9878 Tel (Technical Service) technical.service@hypertherm.com (Technical Service) 800-737-2978 Tel (Customer Service) customer.service@hypertherm.com (Customer Service)

## Hypertherm México, S.A. de C.V.

52 55 5681 8109 Tel 52 55 5681 7978 Tel soporte.tecnico@hypertherm.com (Technical Service)

#### Hypertherm Plasmatechnik GmbH

Sophie-Scholl-Platz 5 63452 Hanau Germany 00 800 33 24 97 37 Tel 00 800 49 73 73 29 Fax

### 31 (0) 165 596900 Tel (Technical Service) 00 800 4973 7843 Tel (Technical Service)

technicalservice.emeia@hypertherm.com (Technical Service)

#### Hypertherm (Singapore) Pte Ltd.

Solaris @ Kallang 164 164 Kallang Way #03-13 Singapore 349248, Republic of Singapore 65 6841 2489 Tel 65 6841 2490 Fax marketing.asia@hypertherm.com (Marketing) techsupportapac@hypertherm.com (Technical Service)

#### Hypertherm Japan Ltd.

Level 9, Edobori Center Building 2-1-1 Edobori, Nishi-ku Osaka 550-0002 Japan 81 6 6225 1183 Tel 81 6 6225 1184 Fax htjapan.info@hypertherm.com (Main Office) techsupportapac@hypertherm.com (Technical Service)

#### Hypertherm Europe B.V.

Laan van Kopenhagen 100 3317 DM Dordrecht Nederland 31 165 596907 Tel 31 165 596901 Fax 31 165 596908 Tel (Marketing) 31 (0) 165 596900 Tel (Technical Service) 00 800 4973 7843 Tel (Technical Service)

technicalservice.emeia@hypertherm.com (Technical Service)

## Hypertherm (Shanghai) Trading Co., Ltd.

B301, 495 ShangZhong Road Shanghai, 200231 PR China 86-21-80231122 Tel 86-21-80231120 Fax

86-21-80231128 Tel (Technical Service) techsupport.china@hypertherm.com (Technical Service)

#### South America & Central America: Hypertherm Brasil Ltda.

55 11 5116-8015 Tel tecnico.sa@hypertherm.com (Technical Service)

## Hypertherm Korea Branch

#3904. APEC-ro 17. Heaundae-gu. Busan. Korea 48060 82 (0)51 747 0358 Tel 82 (0)51 701 0358 Fax marketing.korea@hypertherm.com (Marketing) techsupportapac@hypertherm.com (Technical Service)

## Hypertherm Pty. Limited

Level 57, 25 Martin Place Sydney, New South Wales, 2000. +61 (02) 9238 2138 Tel www.hyperthermassociates.com

## Hypertherm (India) Thermal Cutting Pvt. Ltd

A-18 / B-1 Extension, Mohan Co-Operative Industrial Estate, Mathura Road, New Delhi 110044, India 91-11-40521201/ 2/ 3 Tel 91-11 40521204 Fax htindia.info@hypertherm.com (Main Office) technicalservice.emeia@hypertherm.com (Technical Service)

© 2020 - 2024 Hypertherm, Inc. All rights reserved. 100% Associate-owned.

XPR, EDGE, EDGE Connect, Phoenix, and Hypertherm are trademarks of Hypertherm, Inc. and may be registered in the United States and/or other countries. EtherCAT is a trademark of Beckhoff Automation. All other trademarks are the property of their respective holders.

Environmental stewardship is one of Hypertherm's core values. www.hypertherm.com/environment

# Introduction

You can check for and apply XPR170/300 firmware updates over EtherCAT in Phoenix 10.13 and subsequent versions (including on all new CNCs and CNCs with Image 50 and subsequent images).

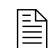

XPR460 firmware is not included in the EDGE Connect Suite Installer. To update XPR460 firmware, use the XPR Web Interface or a USB memory stick. Refer to Hypertherm Field Service Bulletin 10084813 available at hypertherm.com/docs.

## Before you begin

XPR170/300 firmware can only be updated over EtherCAT if all of these conditions are met:

Phoenix 10.13 or later is installed on your CNC.

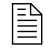

To get the latest XPR firmware, make sure that you have the latest version of Phoenix installed.

- At least one XPR170/300 is selected on the Station Configuration screen in Phoenix.
- The main control PCB on the XPR170/300 already has firmware version M or later installed.

To find out which PCB firmware versions are installed on your XPR cutting system, refer to the **Other** tab in the XPR Diagnostics View at the CNC.

- To update XPR170/300 firmware from version L to M or to update XPR web interface firmware, refer to Hypertherm Field Service Bulletin 809820.
- The XPR's remote on-off switch is in the ON position.
- If automatic checks for firmware updates were manually disabled with a password, use the ENABLEAUTOFOE password to enable the feature again.
  - To prevent firmware updates on a specific XPR, take that XPR out for service before updating firmware on other XPRs. All XPR460s on the network must also be taken out for service. For instructions, refer to *Cut and Mark with an XPR® on an EDGE® Connect CNC* (809900) available at hypertherm.com/docs.

By default, Phoenix does an automatic check for XPR170/300 firmware updates when it launches. You can also do a manual check for XPR firmware updates.

If firmware updates are available, you must apply **all** available updates **or none** of them. Only advanced users doing troubleshooting can select which firmware files to update. Refer to <u>page 8</u>.

To disable Phoenix from doing automatic checks for XPR firmware updates, refer to page 6.

## About automatic checks for firmware updates

If the conditions in <u>Before you begin</u> on page 3 have been met, then Phoenix does an automatic check for XPR firmware updates when it launches.

- **1.** Start Phoenix 10.13 or later.
- 2. A "Checking for firmware updates. Please wait..." dialog is shown (usually for a very short time).
  - If firmware updates are available, a dialog shows a list of "Plasma supply firmware updates." Refer to <u>Apply or cancel XPR firmware updates</u> on page 5.
  - If you do NOT see a dialog with a list of "Plasma supply firmware updates", then your firmware is up to date with the installed Phoenix version. Continue with your standard cutting operations.

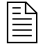

The **"No updates found"** dialog is not shown during automatic checks for firmware updates. That message only shows if you do a manual check for firmware updates **and** no updates are found. Refer to the next section.

## Do a manual check for firmware updates

To find out if the XPR170/300s on your EtherCAT network have the newest firmware that is compatible with your Phoenix version:

- 1. On the Main screen in Phoenix, select Setups > Password.
- 2. Type CHECKFOEUPDATES. If necessary, the EtherCAT network starts automatically.
- **3.** If a dialog shows:
  - **"No updates found"**, then your firmware is up to date with the installed Phoenix version. Continue with your standard cutting operations.
  - "Plasma supply firmware updates", refer to <u>Apply or cancel XPR firmware updates</u> on page 5.

1. If firmware updates are available, a dialog shows the firmware to update and the approximate time that is necessary to complete the updates.

## Example

|                                                                                                    | ^ |
|----------------------------------------------------------------------------------------------------|---|
| <ul> <li>Plasma supply firmware updates: A</li> <li>XPR</li> <li>405ZGBmpConsole.bin</li> <li>405ZGMainControl.bin</li> <li>405ZGMeteringConsole.bin</li> <li>405ZGSmartChopper.bin</li> <li>bootblockBMP.bin</li> <li>bootblockMainControl.bin</li> <li>bootblockMeter.bin</li> <li>bootblockSmartChopper.bin</li> </ul> |   |
| B This update will take approximately 6 minutes.<br>Continue with update?           OK         Cancel                                                                                                    |   |

- A Firmware files with updates available
  - This list includes all of the newest XPR firmware that is compatible with the installed Phoenix version.\*
  - To see which XPR firmware versions are included in a Phoenix version, refer to the Phoenix Release Notes (809720).
- B Estimated time to complete the updates\*\*
- \* To get the latest XPR firmware, make sure that you have the latest version of Phoenix installed.
- \*\* The time estimate changes in relation to the file sizes and number of XPRs with updates available.
- If you do not want to apply firmware updates now, select **Cancel**.
- To apply the updates now, select **OK**.

If an XPR is out for service, you are prompted to put the XPR back in service before you can update that XPR's firmware. If you do not want to update an XPR's firmware, keep the XPR out for service.

- **2.** To monitor the firmware updates, refer to the status messages in blue font below the part preview area on the Phoenix Main screen.
- **3.** A dialog shows when the update is complete. Select **OK** to restart the network and continue with standard cutting operations.

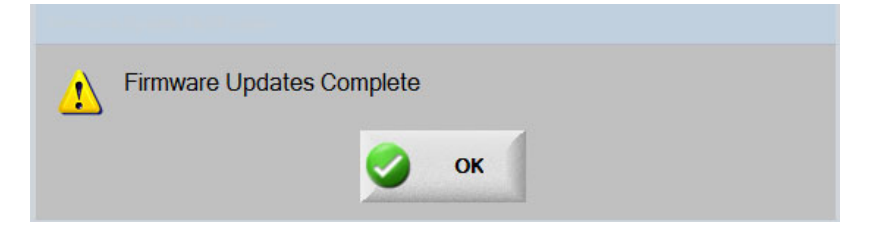

You can see what firmware versions have been installed if you go to the **Other** tab in the XPR Diagnostics View at the CNC. If you have a problem, refer to <u>Troubleshooting</u> on page 7.

# Disable/enable automatic checking for XPR170/300 firmware updates

By default, Phoenix checks for available XPR170/300 firmware updates when it launches.

## Disable automatic checks for firmware updates

To prevent Phoenix from doing automatic checks for firmware updates:

1. On the Main screen in Phoenix, select Setups > Password.

## 2. Type DISABLEAUTOFOE.

When automatic firmware updates are disabled, Phoenix does not check for or apply firmware updates again unless you take either of these actions:

- Do a manual check for firmware updates with a password.
- Enable automatic checks for firmware updates with a password.

Updating an EDGE Connect with the EDGE Connect Suite Installer does NOT re-enable automatic checks for XPR firmware updates.

## Enable automatic checks for firmware updates

If automatic checks for firmware updates are disabled, use the **ENABLEAUTOFOE** password to re-enable them.

- 1. On the Main screen in Phoenix, select Setups > Password.
- 2. Type ENABLEAUTOFOE.
- 3. Restart Phoenix and refer to Check for XPR170/300 firmware updates on page 4.

# Troubleshooting

| Problem                                                                                              | Causes                                                                                                    | Solution                                                                                                    |
|----------------------------------------------------------------------------------------------------|----------------------------------------------------------------------------------------------------|----------------------------------------------------------------------------------------------------|
| The firmware update<br>did not work.                                                                 | <ul> <li>The XPR that you wanted to update was taken out for service when the firmware update was attempted.</li> <li>An XPR460 was active on the EtherCAT network when the firmware update was attempted.</li> <li>The installation process was canceled before the updates were completed.</li> </ul> | <ul> <li>Do the update process again and make sure that:</li> <li>All XPRs that you want to update are active on the EtherCAT network.</li> <li>XPR460s (if any) are taken out for service.</li> <li>You do not cancel the installation before it completes.</li> </ul> |
| The prompt to install<br>firmware updates is<br>not shown.                                           | <ul> <li>XPR firmware is already up-to-date.</li> <li>Automatic firmware updates are disabled.</li> <li>The criteria in <u>Before you begin</u> on page 3 has not been met.</li> </ul>                                                                                                    | <ul> <li>To make sure that your firmware is up to date, refer to <u>Do a manual</u> <u>check for firmware updates</u> on page 4.</li> <li>To enable automatic firmware updates, refer to <u>page 6</u>.</li> <li>Review <u>Before you begin</u> on page 3.</li> </ul>   |
| The firmware update<br>completed, but now<br>the XPR has node<br>reset or other errors<br>or faults. | After the firmware updates completed and<br>the EtherCAT network restarted, the XPR<br>Main Control PCB did not fully refresh its<br>data.                                                                                                    | <ul> <li>Remove the power from the XPR plasma power supply. Supply the power to the XPR cutting system again. Refer to the operator manual supplied with your XPR plasma power system for details.</li> <li>Restart the CNC.</li> </ul>                                 |

The table below gives common problems and solutions to help with basic troubleshooting tasks.

If you continue to have problems updating firmware over EtherCAT, you can:

- Apply firmware updates with the XPR web interface or a USB memory stick instead. Refer to Hypertherm Field Service Bulletin 809820 available at <u>hypertherm.com/docs</u>.
- Contact your OEM or Hypertherm Technical Services for advanced help. If necessary, they
  can manually update XPR170/300 firmware as described on page 8.

# Manually update XPR170/300 firmware (advanced)

# 

The manual update method lets you install incompatible firmware files which may prevent the XPR from operating. Hypertherm recommends using the automatic method of updating firmware (on <u>page 4</u>) to make sure that all of the newest compatible firmware is installed.

The manual method of updating firmware over EtherCAT is **only intended to help advanced users to** do either of these troubleshooting tasks:

- Install an older version of firmware
- Update firmware on an individual XPR170/300 component
- 1. On the Main screen in Phoenix, select **Setups > Passwords**.
- 2. Type FOEUPDATE and then select OK.
- **3.** In the file selection dialog, select all firmware (**\*.bin**) files that you want to update on all available XPRs. Hypertherm recommends that you update all firmware files at the same time.

Example

| 💷 Open                       |             |                                               |                    |          | x    |
|------------------------------|-------------|-----------------------------------------------|--------------------|----------|------|
| ← → 👻 ↑ 📙 « Program          | Files (x86) | > Hypertherm > Firmware > xpr                 | ✓ C Search xpr     |          | Q    |
| Organize 🔻 New folder        |             |                                               |                    | 8≡≡ ▼    |      |
| 📌 Quick access               | ^           | Name                                          | Date modified      | Туре     | Size |
| E Desktop                    | *           | ✓                                             | 7/18/2019 9:41 AM  | BIN File |      |
| Downloads                    | +           | 🗹 🧐 405ZGMainControl.bin                      | 7/10/2019 11:42 AM | BIN File |      |
| Phoenix                      | +           | ✓                                             | 7/10/2019 11:42 AM | BIN File |      |
|                              | _           | 405ZGSmartChopper.bin                         | 7/18/2019 9:41 AM  | BIN File |      |
| <ul> <li>OneDrive</li> </ul> | -           | bootblockBMP.bin                              | 7/10/2019 11:42 AM | BIN File |      |
| 💻 This PC                    |             | bootblockMainControl.bin                      | 7/10/2019 11:42 AM | BIN File |      |
| Desktop                      |             | bootblockMeter.bin                            | 7/10/2019 11:42 AM | BIN File |      |
| Documents                    |             | bootblockSmartChopper.bin                     | 7/10/2019 11:42 AM | BIN File |      |
|                              |             | gs2011_s2w_5.7.2.bin                          | 7/10/2019 11:42 AM | BIN File |      |
| Music                        |             | in signature.bin                              | 7/10/2019 11:42 AM | BIN FILE |      |
|                              |             |                                               |                    |          |      |
| Pictures                     |             |                                               |                    |          |      |
| Videos                       | _           |                                               |                    |          |      |
| Lindows (C:)                 |             |                                               |                    |          |      |
| Windows RE tools (D:)        |             |                                               |                    |          |      |
| Windows PE (E:)              | ~           | × III                                         |                    |          | /    |
| File <u>n</u> ame:           | 405ZGBm     | pConsole.bin" "405ZGMainControl.bin" "405ZGMe | teri 🗸 (*.bin)     |          | ~    |
|                              |             |                                               | <u>O</u> pen       | Ca       | ncel |

- The XPR Web Interface firmware files cannot be updated over EtherCAT. To update XPR web interface firmware, refer to Hypertherm Field Service Bulletin 809820.
- The EDGE Connect Suite Installer saves the newest compatible XPR firmware files on your CNC at: C:\Program Files (x86)\Hypertherm\Firmware\XPR. To install an older version of XPR firmware, replace the files in this location. Do not rename the firmware files.
- 4. Click Open and then wait while the EtherCAT Network resets.
- **5.** A dialog shows the firmware to update and the **approximate time** that is necessary to complete the updates. Refer to <u>Apply or cancel XPR firmware updates</u> on page 5.